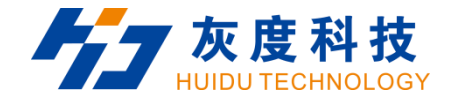

# **User Manual**

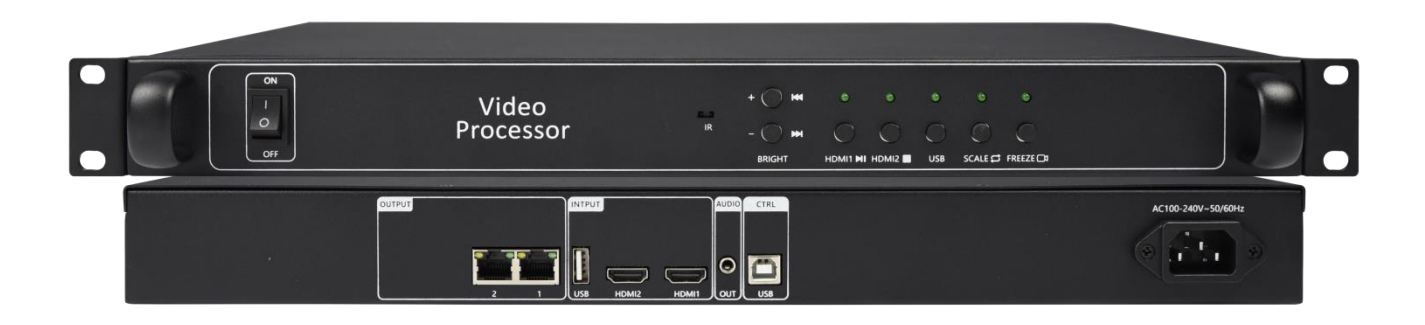

HD-VP210

www.huidu.cn

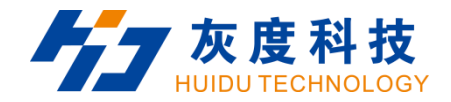

## Content

|     | Chapter 1 Interface connection         | 1  |
|-----|----------------------------------------|----|
|     | Chapter 2 HDSet installation           | 6  |
|     | Chapter 3 HD-VP210C Parameter settings | 8  |
| 3.1 | Connection                             | 8  |
| 3.2 | Basic Setting                          | 9  |
|     | 3.2.1 Screen Configuration             | 9  |
|     | 3.2.2 Video processor Setting          | 12 |
|     | Chapter 4 Advanced function            | 14 |
|     | 4.1 USB Playing                        | 14 |
|     | 4.2 Change function of buttons         | 15 |

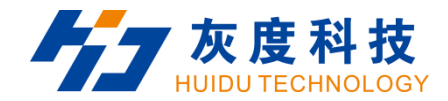

## **Chapter 1 Interface connection**

## Front panel:

| ON<br>I<br>OFF | Video<br>Processor |          |  |
|----------------|--------------------|----------|--|
| 1              |                    | 23456789 |  |

| No. | Interface Description                                               |
|-----|---------------------------------------------------------------------|
| 1   | Power switch button                                                 |
| 2   | Infrared remote control receiver                                    |
| 3   | Brightness increases / Play the next program file in the U-disk     |
| 4   | Brightness decreases / Play the previous program file in the U-disk |

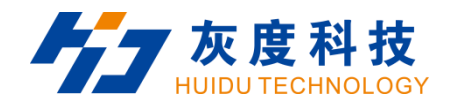

| 5 | HDMI 1 Signal selection button / Pause or play the program in the U-disk |
|---|--------------------------------------------------------------------------|
| 6 | HDMI 2 Signal selection button / Stop the program in the U-disk          |
| 7 | USB Content playback selection button                                    |
| 8 | Partial or Full-screen toggle button                                     |
| 9 | Screen one-key Pause / Video and image switching playback                |

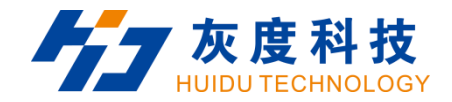

#### Rear Panel:

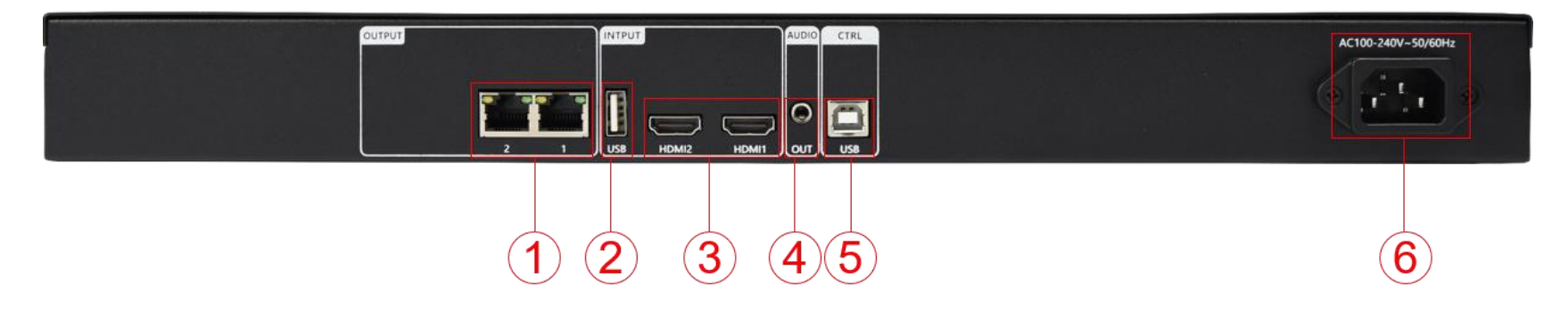

| No. | Interface Description                                                                      |
|-----|--------------------------------------------------------------------------------------------|
| 1   | Gigabit Ethernet port                                                                      |
|     | Transmission speed 1Gbps, used for cascading receiving cards, transmitting RGB data stream |
| 2   | USB2.0 input interface                                                                     |
|     | Support insert U disk to play video, picture                                               |

www.huidu.cn 3

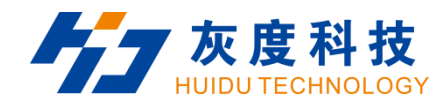

|   | Video file formats: mp4, avi, mpg, mkv, mov, vob and rmvb.                                     |
|---|------------------------------------------------------------------------------------------------|
|   | Video encoding: MPEG4 (MP4), MPEG_SD/HD, H.264 (AVI, MKV), FLV.                                |
|   | Image file formats: jpg, jpeg, png and bmp                                                     |
|   | HDMI 1 and HDMI 2 input interface                                                              |
| 2 | Interface form: HDMI-A                                                                         |
| 5 | Signal standard: HDMI 1.3 backward compatible                                                  |
|   | Resolution: VESA standard, $\leq$ 1920 $	imes$ 1080p@60Hz                                      |
| Л | TRS 3.5mm dual channel audio output port                                                       |
| 4 | Connect audio power amplifier for high-power audio external amplifier                          |
| F | USB-B interface                                                                                |
| Э | Connect the computer for debugging the parameters of the receiving card, program upgrade, etc. |
| 6 | AC input interface 110V~240V 50/60Hz                                                           |

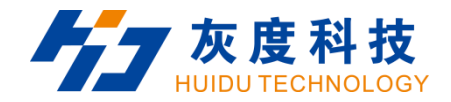

#### 1.2 Hardware connection

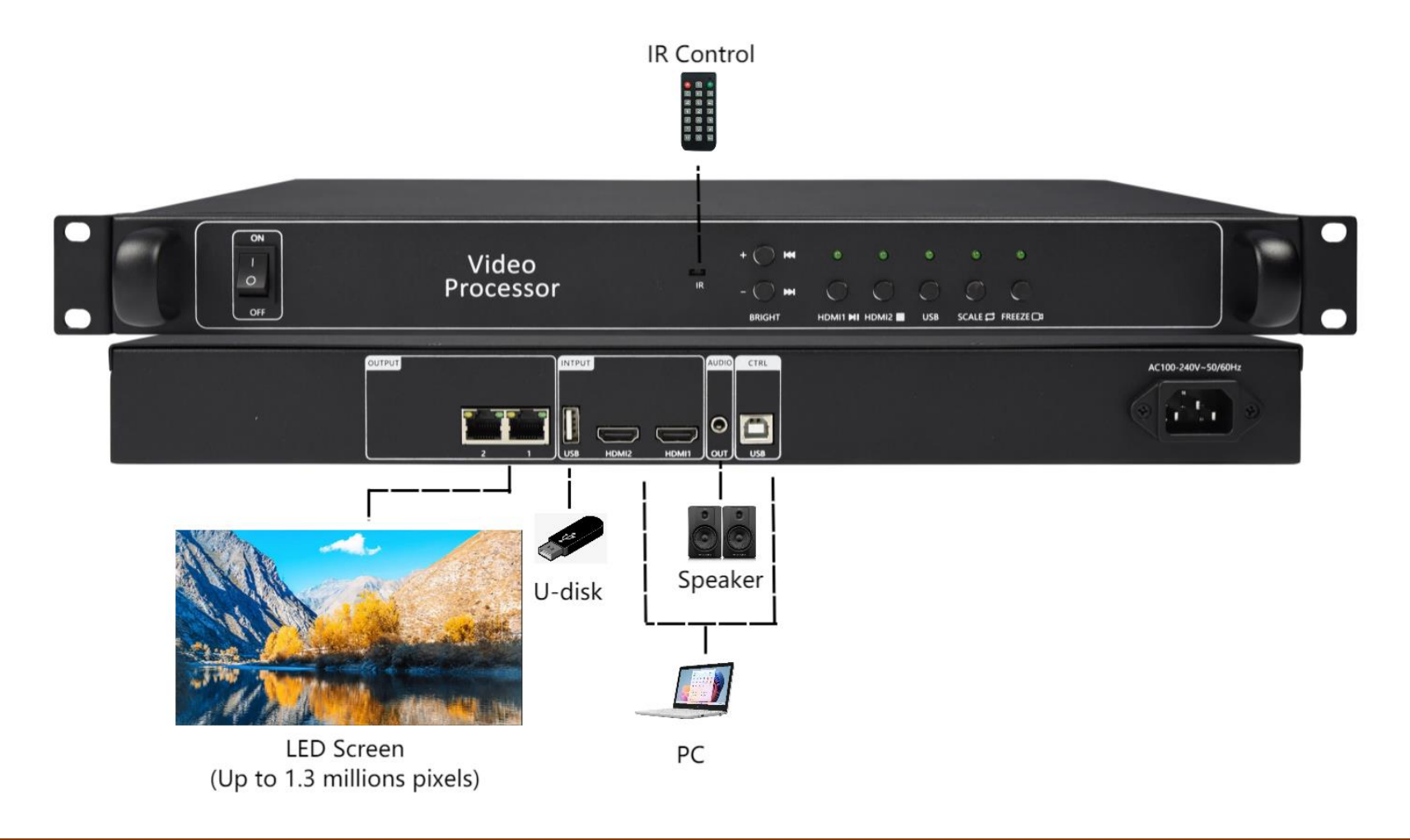

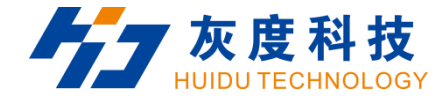

#### **Chapter 2 HDSet installation**

Please download the installation package of HDSet software from Huidu's official website www.huidu.cn, and complete the installation according to the diagrams below:

1.Run the software package, then select language for installer. Click [OK] to go on.

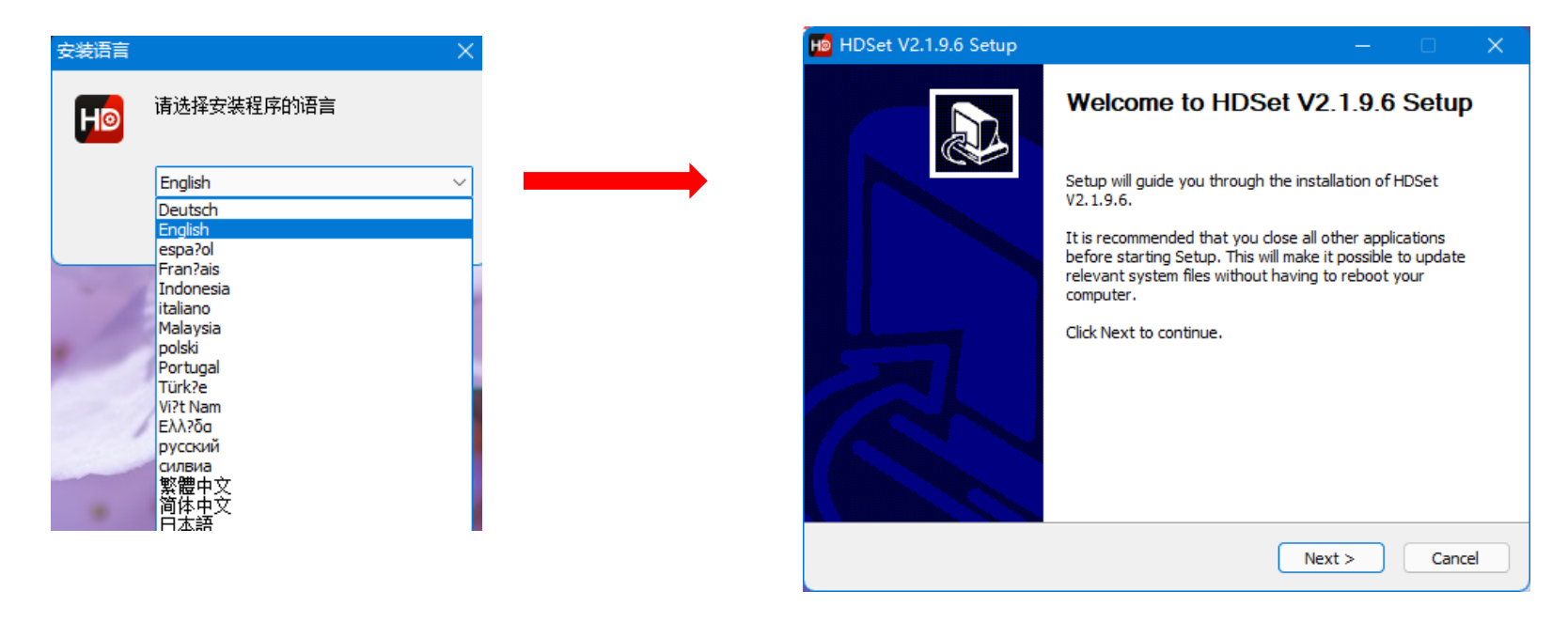

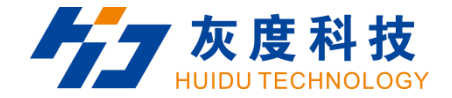

2.After selecting a language, an installation wizard like below will appear.Click [Next].

Choose the installation location, click [Browse] to change the default target location, then click [Install] after

completing;

After the installation is complete, you are ready to use HDSet.

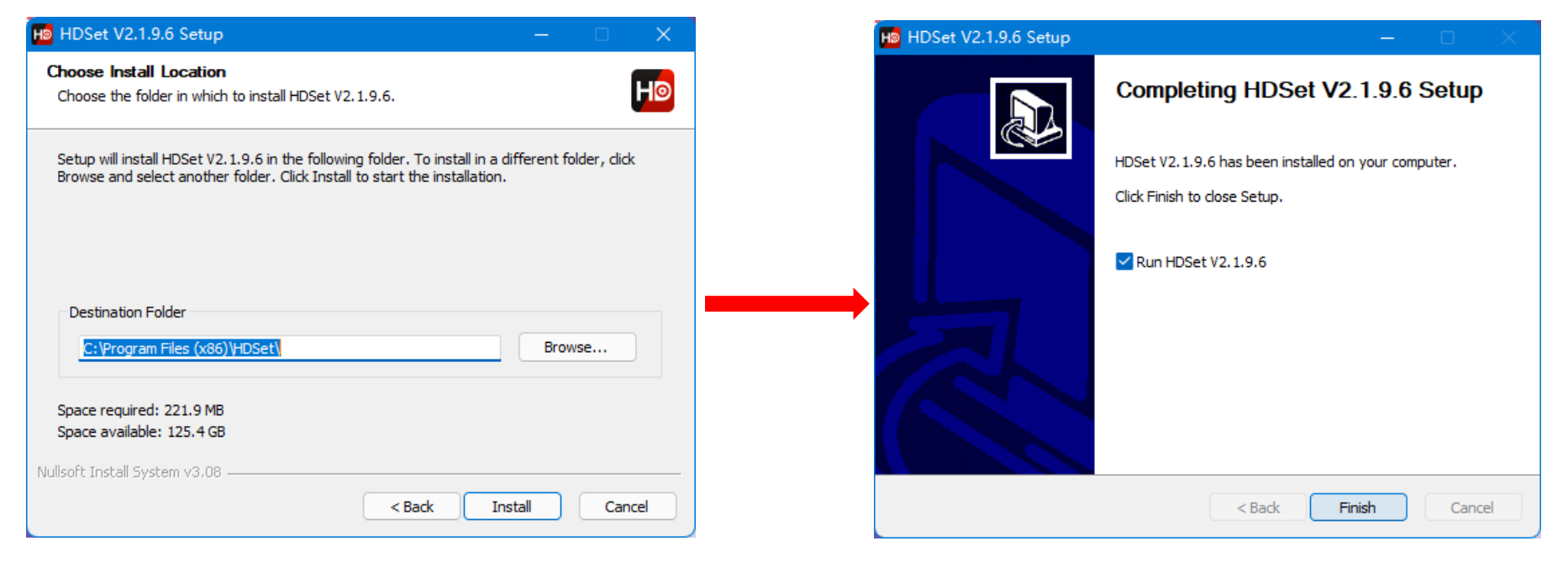

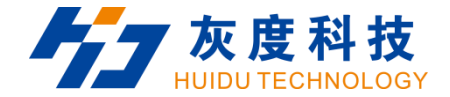

## **Chapter 3 HD-VP210C Parameter settings**

#### 3.1 Connection

Connect the VP210C to the computer by USB-B type cable.

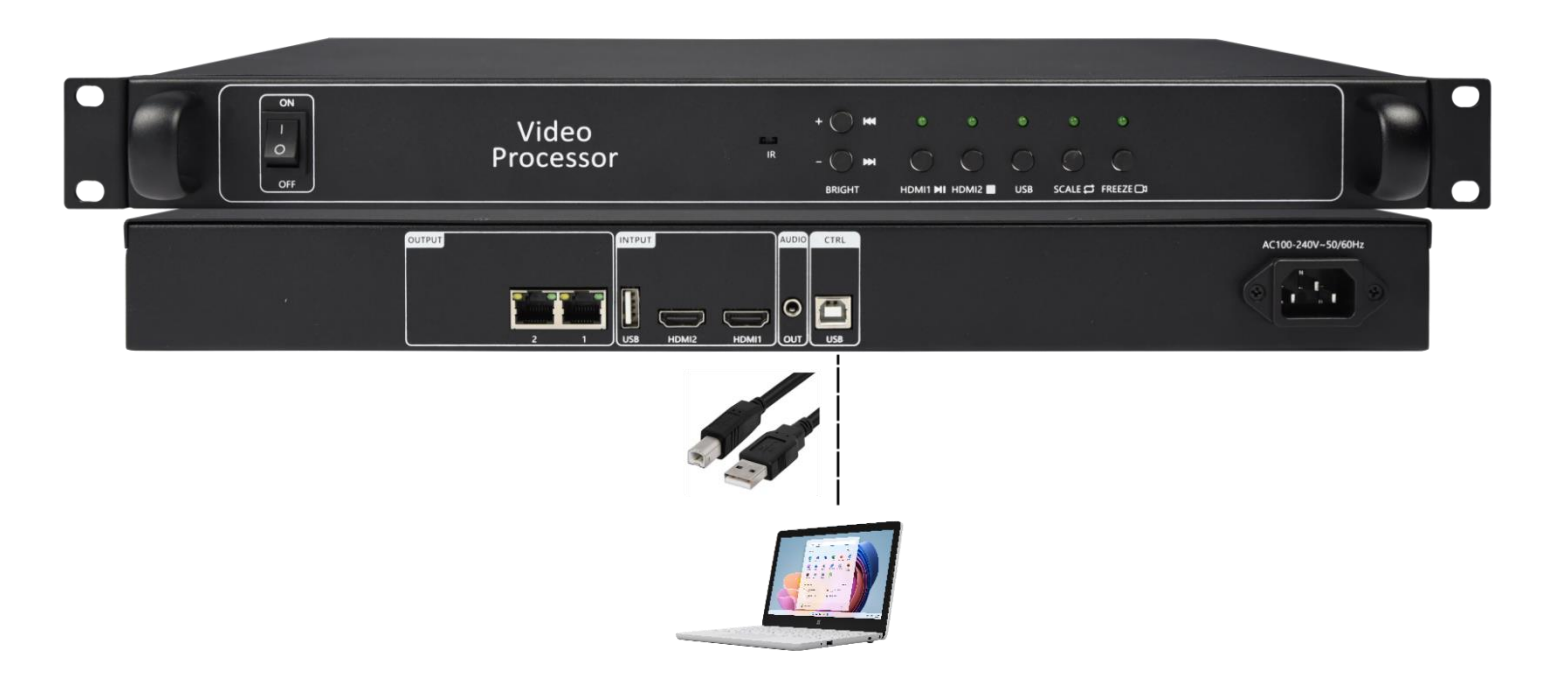

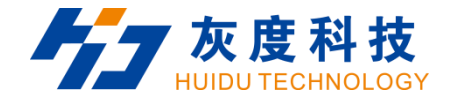

- 3.2 Basic Setting
- 3.2.1 Screen Configuration
- 1.Run HDset software, then select device and process, click [Screen Configuration].

| Soreen test Mult             | fx UtiFunction Card Other  | ۹ 🖸             |
|------------------------------|----------------------------|-----------------|
| Screen test Mult             | ltiFunction Card Other     | <u>a</u>        |
| nohronous oards<br>W2100-0   | :e                         | Q Q             |
| nohronous cards<br>WP2100-0  | :e                         |                 |
|                              |                            |                 |
| ifu the Receive Ford Satting |                            |                 |
| Port Backup                  | ·>-                        |                 |
| Process                      | 0                          |                 |
| !                            |                            |                 |
| er Si on                     | V1.00.46                   |                 |
| t I<br>v I                   | t Port Backup<br>v Process | t Port Backup 🥝 |

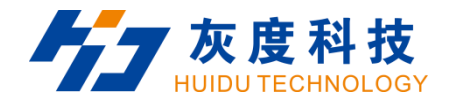

## 2. you can debug receiving cards.

| Screen Configuration                             |                           |               |                 |                             | - o ×                     |
|--------------------------------------------------|---------------------------|---------------|-----------------|-----------------------------|---------------------------|
| Send card parameters Receive card parameters Cor | nnection settings(Look fr | om front)     |                 |                             |                           |
| Basic settings                                   |                           |               | Other settings  |                             |                           |
| Resolution: 1280 x 768 🔻 Customize               |                           |               | Frame capture m | ode 60 Hz 🔻 Receive card R= | 🗊 🔻 SendCard Interval 0 🜲 |
| Netport information                              |                           |               |                 |                             |                           |
| 🗹 Auto mode                                      |                           |               |                 |                             |                           |
| Probe receiving card                             |                           |               |                 |                             |                           |
| Probe All 🔻                                      |                           |               |                 |                             |                           |
| Net Port Recv Num Version                        | Parameter Lock GCS        | Error Package | Total Package   | Clear Error Code            | Other                     |
|                                                  |                           |               |                 |                             |                           |
| Auto brightness on inform brightness             |                           |               |                 | 100%                        |                           |
| Network port 2                                   |                           |               |                 | 100%                        |                           |
| 11e                                              |                           |               |                 | Export to usb Impor         | t Export Send             |

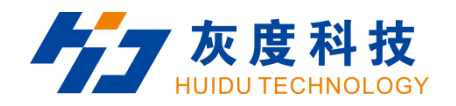

| HD Screen Configuration                                    |                            |                       |                          | – o x             |
|------------------------------------------------------------|----------------------------|-----------------------|--------------------------|-------------------|
| Send card parameters Receive card parameters Connection se | ttings(Look from front)    |                       |                          |                   |
| Basic parameters                                           |                            |                       | Tips                     |                   |
| Refresh rate: 120 💌                                        | Refresh rate acceleration: | 2 🔹                   | Module type              | Full Color        |
| Gradation: 512 -                                           | Brightness level:          | Normal brightness 🔻   | Scan<br>Decoding method  | 1 / 16            |
| DCLK Frequency: 20.8MHz 🗸                                  | Priority mode:             | Refresh rate priori 🔻 | Data polarity            | Low effective     |
| Phase 1                                                    | Gray mode                  | Low gray balance 🔻    | OE polarity              | Low effective     |
| Blanking Line 25                                           | Line break time            | 0                     | Min OE                   | 1328              |
|                                                            | Befresh ontimization       | 0                     | Drive                    | Conventional chip |
|                                                            |                            | •                     |                          | etails Of Modul   |
| NUB settings                                               |                            |                       | Case                     |                   |
| HUB75-12 (24RGB)                                           |                            |                       | Wala Single convete      |                   |
| UB75-16 (32RGB)                                            | HUB75-20 (extended)        |                       | mode Singre separate     |                   |
| R505 (28RGB)                                               | Serial 128 group           |                       | Width 128                | ⇐ 443             |
| Other                                                      |                            |                       | Height 128               | ÷ <= 512          |
| Load File Smart settings                                   | Advanced settings          | Data group exchange   | P 11 1 Wetwork - out 1   |                   |
| Color channel Data set offset                              |                            |                       | Kead back Network port 1 | • Card I •        |
|                                                            |                            |                       |                          |                   |
|                                                            |                            |                       |                          |                   |
|                                                            |                            |                       |                          |                   |
|                                                            |                            |                       |                          |                   |
|                                                            |                            |                       |                          |                   |
|                                                            |                            |                       |                          |                   |
|                                                            |                            |                       |                          |                   |
|                                                            |                            |                       |                          |                   |
|                                                            |                            |                       |                          |                   |
|                                                            |                            |                       |                          |                   |
| Idle                                                       |                            | Exp                   | port to usb Import Ex    | port Send         |

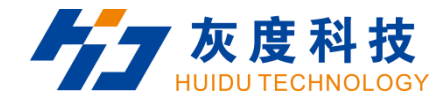

3.2.2 Video processor Setting

You can do processor setting here.

- 1.Select Sinal source.
- 2.Give [Scale], [Black Screen], [Freeze] order.
- 3.Set fixed brightness.
- 4.Set fixed volume.
- 5.Use the Function, such as [Layout setting], [Display cut]..

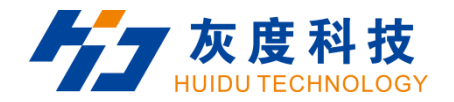

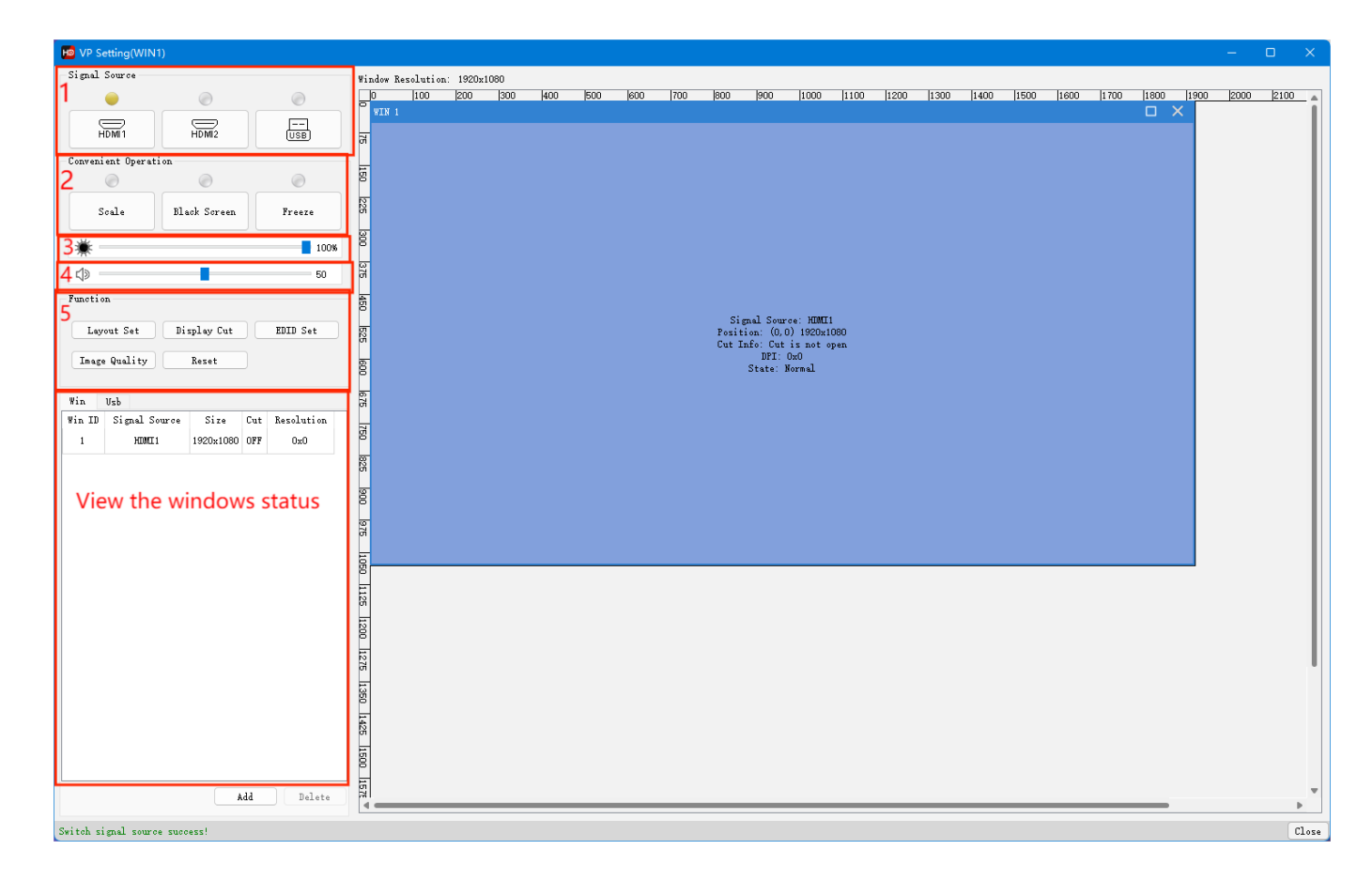

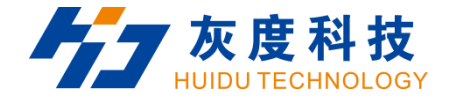

## **Chapter 4 Advanced function**

## 4.1 USB Playing

1.Put the video and picture in the root catalog of U-disk.

| $\leftarrow$ $\rightarrow$ $\checkmark$ $\uparrow$ | - | > This PC > U-DISK (D:) |                   |                 |          | $\sim$ | С | Search U-DISK (D:) | Q |
|----------------------------------------------------|---|-------------------------|-------------------|-----------------|----------|--------|---|--------------------|---|
| ✓ ★ Quick access                                   |   | Name                    | Date modified     | Туре            | Size     |        |   |                    |   |
| E Desktop                                          | * | 🔚 Cola                  | 6/15/2022 2:54 PM | KMP -Video File | 2,742 KB |        |   |                    |   |
| Documents                                          | * | Spring                  | 6/15/2022 2:29 PM | KMP -Video File | 3,354 KB |        |   |                    |   |
| ✓ Downloads R Pictures                             | * | 🖪 night                 | 9/9/2022 10:45 AM | JPEG image      | 86 KB    |        |   |                    |   |
| > 💻 This PC                                        |   | architecture            | 9/9/2022 10:45 AM | JPEG image      | 182 KB   |        |   |                    |   |
| > 🋬 Network                                        |   |                         |                   |                 |          |        |   |                    |   |

#### 2.Insert the U-disk to the VP210C.

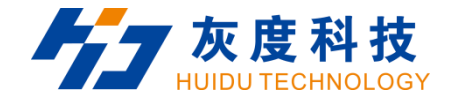

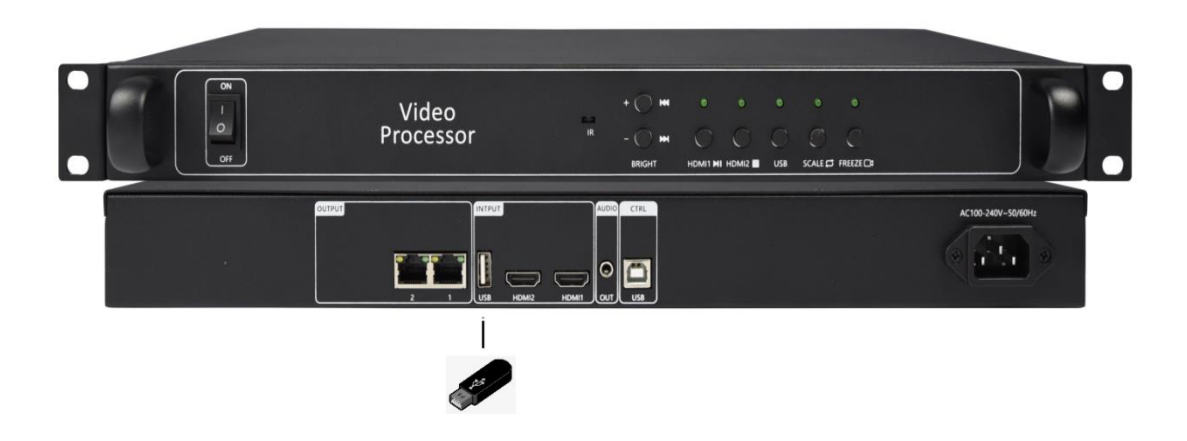

## 4.2 Change function of buttons

When insert your U-disk, press the 'USB' button to play video or picture. When you want to use the change function, press the 'USB' button again. Each button's function will change. As follow:

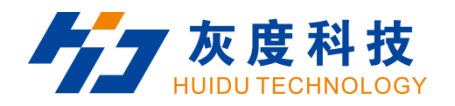

| NO. | BUTTON         | CHANGE FUNCTION                                                                                                    | PS |  |  |  |  |
|-----|----------------|----------------------------------------------------------------------------------------------------|----|--|--|--|--|
| 1   | BRIGHT+        | USB play mode, change to 🤘 , Play the previos file in present folder.                                                                                                    |    |  |  |  |  |
| 2   | BRIGHT—        | USB play mode, change to 📦 , Play the next file in present folder.                                                                                                    |    |  |  |  |  |
| 3   | HDMI1          | USB play mode, change to 🕨 , pause/start                                                                                                    |    |  |  |  |  |
| 4   | HDMI2          | USB play mode, change to 🧧 , stop playing                                                                                                    |    |  |  |  |  |
| 5   | SCALE          | USB play mode, change to switch play mode (playbill loop or single file loop)                                                                                                    |    |  |  |  |  |
| 6   | FREEZE         | USB play mode, change to switch the category of USB playing file                                                                                                    |    |  |  |  |  |
| 7   | HDMI1 + FREEZE | Press HDMI1,FREEZE simultaneously;after 3 seconds,device goes into function button<br>lock status , 'HDMI1', 'HDMI2' and' 'USB' lamps lighten, 'Non-current input source'<br>lamp flash.When in function button lock status, Press HDMI1,FREEZE simultaneously<br>3 seconds will unlock. |    |  |  |  |  |
| 8   | SCALE + HDMI2  | When USB play mode, change to update the firmware, 'HDMI1' , 'USB', 'FREEZE'lamp flash when updating.                                                                                                    |    |  |  |  |  |